## WYŁĄCZANIE ZLICZANIA POZIOMU ATRAMENTU W DRUKARKACH CANON iPF 500/600/700

Gdy poziom atramentu spada poniżej 20%, na panelu wyświetla się komunikat **Not Enough Ink** i drukarka przestaje drukować. W takim przypadku:

- 1. Otwórz pokrywę drukarki po lewej stronie, wymień nabój z niskim poziomem atramentu na tego samego koloru nowy albo ze zresetowanym chipem . Zamknij pokrywę i poczekaj aż drukarka zgłosi gotowość do drukowania.
- 2. Przygotuj plik graficzny z aplą w tym kolorze. Gdy drukarka zacznie drukować, otwórz lewą pokrywę. Drukarka przerwie drukowanie.
- 3. Zamień z powrotem nabój na poprzedni. Zamknij pokrywę. Drukarka będzie kontynuować drukowanie.
- 4. Powtarzaj powyższe czynności, aż poziom atramentu w naboju spadnie do zera, drukarka przestanie drukować, a na panelu pojawi się komunikat **No Ink Left**.
- 5. Ponownie otwórz pokrywę, wyjmij zużyty nabój i po dokładnym czyszczeniu napełnij atramentem. Włóż napełniony nabój do drukarki i zamknij pokrywę. Na panelu pojawi się komunikat:

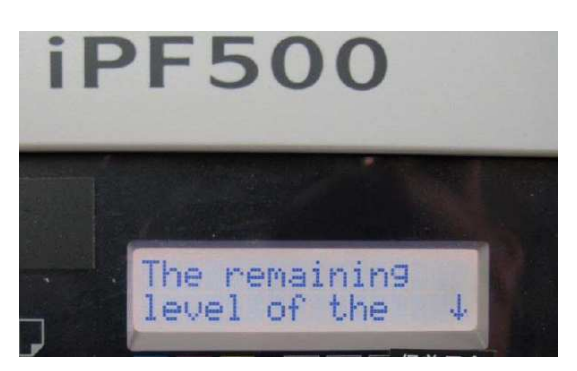

- 6. Naciskaj kilkukrotnie przycisk 🗸 aż do pojawienia się komunikatu **Please Check. Check**.
- 7. Naciskaj kilkukrotnie przycisk → aż do pojawienia się komunikatu Please Check. Information. Zatwierdź wybór przyciskiem OK.

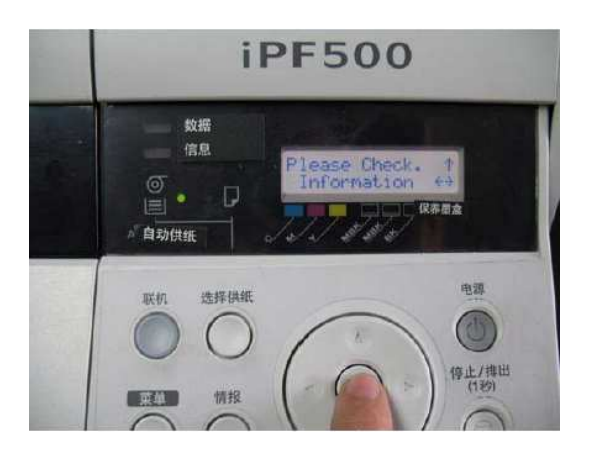

8. Na panelu pojawi się komunikat:

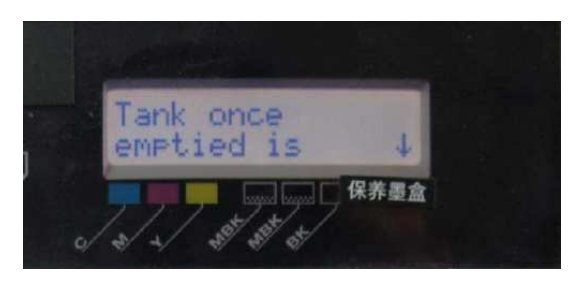

9. Naciskaj kilkukrotnie przycisk  $\psi$  aż do pojawienia się komunikatu **Cancel? No**.

- 10. Naciśnij przycisk →. Pojawi się komunikat Yes. Zatwierdź wybór przyciskiem OK.
- 11. Na panelu pojawi się komunikat:

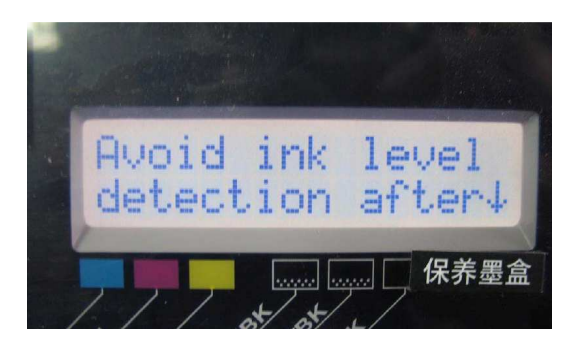

- 12. Naciskaj kilkukrotnie przycisk  $\pmb{\downarrow}$  aż do pojawienia się komunikatu Cancel? No.
- 13. Naciśnij przycisk →. Pojawi się komunikat Yes. Zatwierdź wybór przyciskiem OK.
- 14. Poniższy komunikat na panelu oznacza, że chip został prawidłowo zresetowany.

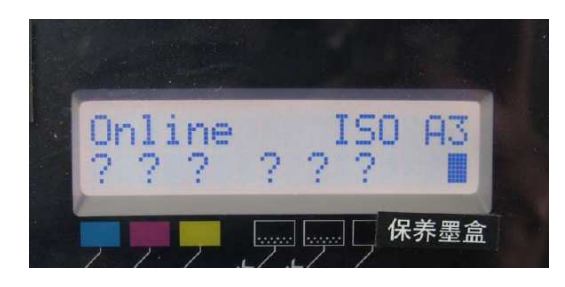

15. Powtórz wszystkie czynności dla pozostałych kolorów.